## Ghent PDF Output Suite 5.0

Working with EFI<sup>™</sup> Fiery<sup>®</sup> proServer and Fiery XF

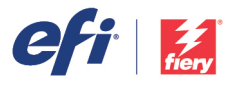

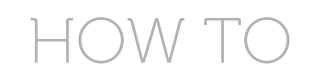

The Ghent PDF output Suite 5.0 is supported by Fiery proServer and Fiery XF 6.0 and above. Please follow the instructions below for a successful output.

To download the Ghent PDF Output Suite, please visit: <a href="http://www.gwg.org/workflow-tools/test-suites/ghent-output-suite/">http://www.gwg.org/workflow-tools/test-suites/ghent-output-suite/</a>

## Step-by-step:

- 1. Log into your Fiery XF Client with administrative rights.
- 2. Go to the System Manager.
- 3. Create a new workflow.

| File | Edit             | System | Tools | W | Window  | Help   |      |  |
|------|------------------|--------|-------|---|---------|--------|------|--|
| New  |                  |        |       |   | User    |        | ∵ສບ  |  |
| Imp  | port Environment |        |       |   | Workflo | w      | ν₩γ  |  |
| Sav  | /e               |        | H     | S | Output  | Device | 7.₩0 |  |

4. Select "Proof" as the type of application. Then select "Altona Test Suite 2.0" as the template name. Click the "Load" button.

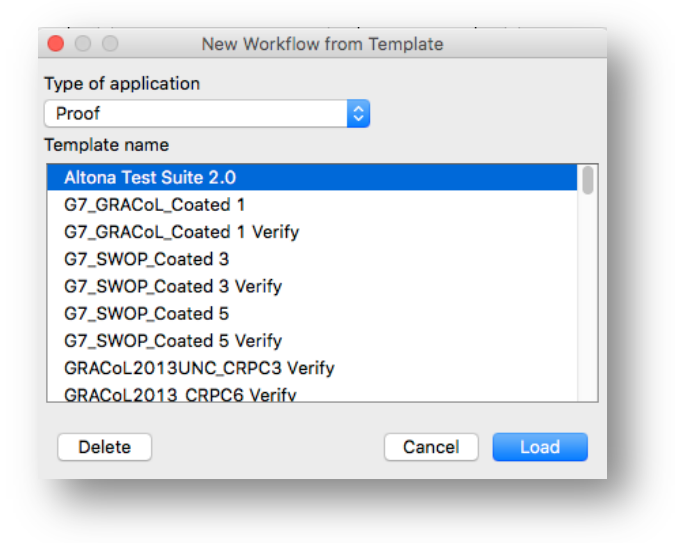

5. Double-click the workflow name to change it when needed.

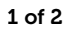

6. Connect your new workflow to the desired users and output device.

| Users | •        | Workflows |                            |   | • | Output Devices |                        |  |
|-------|----------|-----------|----------------------------|---|---|----------------|------------------------|--|
| admin | <u> </u> | •         | EFI Linearization          | • | ] | •              | Linearization device   |  |
| guest |          | •         | Ghent PDF Output Suite 5.0 | ٠ |   | ٠              | VUTEk GS5500LXr Pro UD |  |

- 7. Go to Job Explorer and import the files you want to process into the new workflow.
- 8. Print the files.

## Additional information:

More information on EFI Fiery proServer and Fiery XF is available at: <u>http://www.efi.com/products/inkjet-printing-and-proofing/fiery-for-inkjet/</u>.

For more information on how to upgrade Fiery proServer or Fiery XF to the latest version, please contact your EFI representative or Fiery Wide Format Certified Reseller.